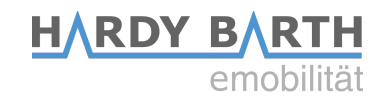

# **Configuration guide**

# Salia board

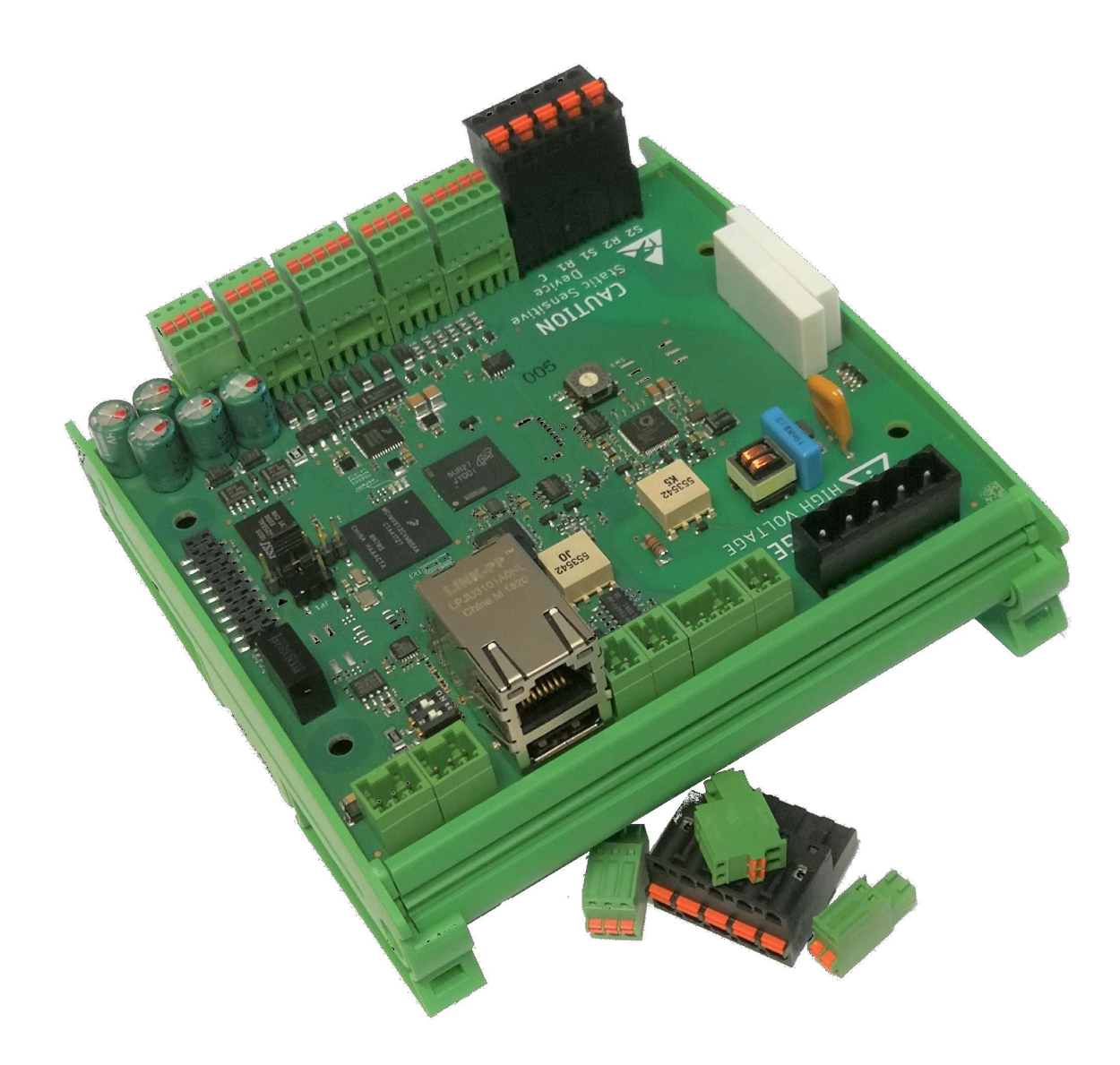

# **Table of contents**

| Contact information                      | 3n |
|------------------------------------------|----|
| SALIA board                              | 4  |
| Explanation of the connections           | 4  |
| Technical connection of the board        | 5  |
| SALIA user interface                     | 7  |
| Home                                     | 7  |
| User interface overview                  | 7  |
| Statusbar                                | 8  |
| Performance diagram                      | 8  |
| EVSE Status                              | 9  |
| Info                                     | 10 |
| Charging process                         | 11 |
| Fast charge                              | 11 |
| ECO charge                               | 11 |
| Chargelog                                | 12 |
| RFID Tags                                | 13 |
| Teaching of new RFID-cards               | 13 |
| Firmware                                 | 14 |
| Configuration                            | 16 |
| Global Options                           | 16 |
| Mains options                            | 17 |
| Network options                          | 18 |
| Special case: Change of IP-Adress / DHCP | 18 |
| OCPP                                     | 20 |

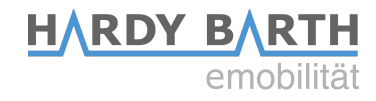

# **Contact details**

Manufacturer:

#### eCharge Hardy Barth GmbH

Leinbergstraße 14 92262 Birgland-Schwend

| Phone: | +49 (0) 9666 188 00 0  |
|--------|------------------------|
| Fax:   | +49 (0) 9666 188 00 31 |
| Web:   | www.echarge.de         |
| Mail:  | support@echarge.de     |

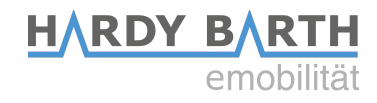

# **SALIA board**

# **Explanation of the connections**

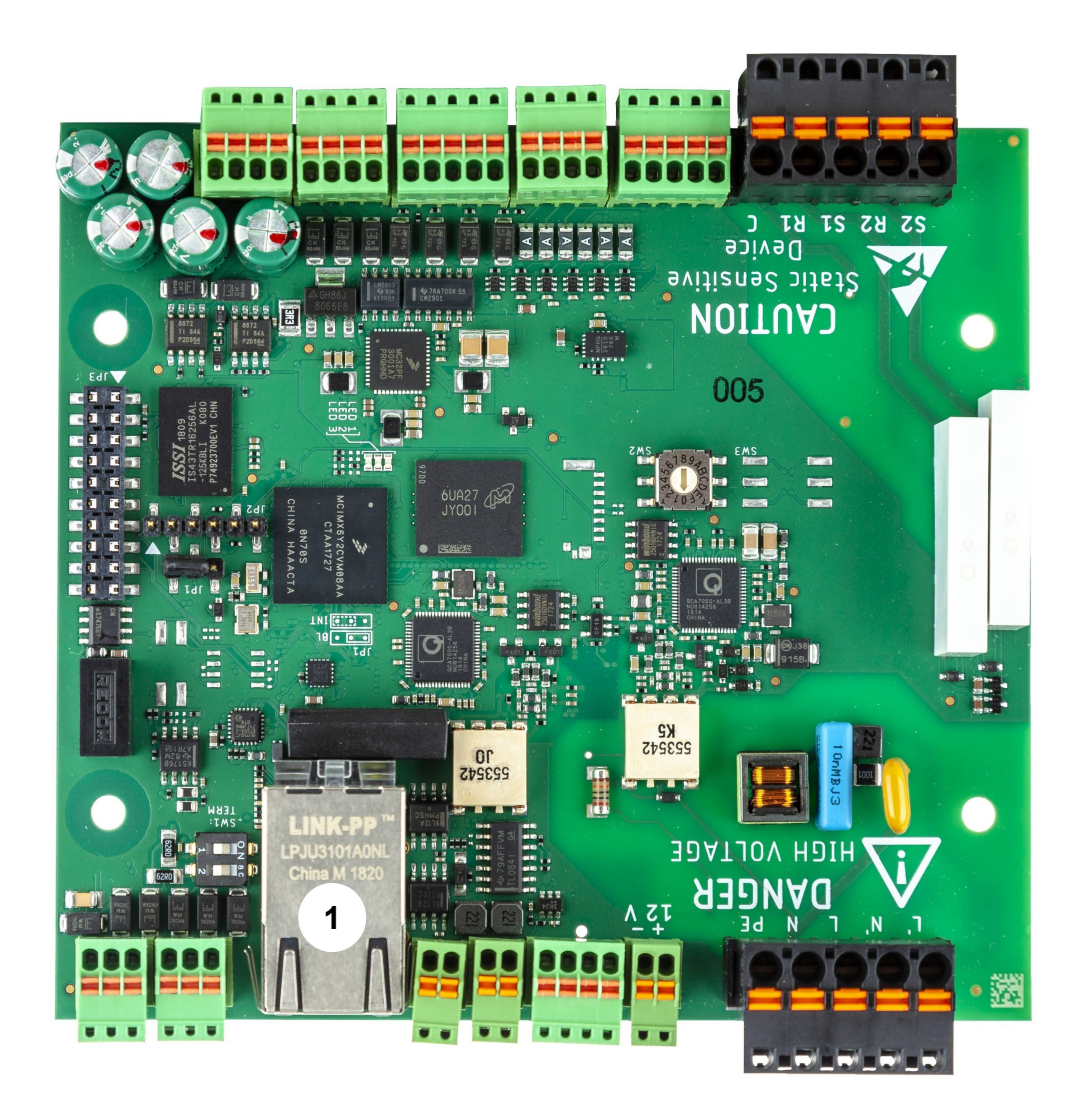

| 1 | Network port and USB port                                                      |
|---|--------------------------------------------------------------------------------|
| 2 | RS485 BUS terminals                                                            |
| 3 | CP-contact                                                                     |
| 4 | 230 V Power supply                                                             |
| 5 | Status LED lights (in operation left: flashing red, middle: off, right: green) |

Configuration guide **Salia** board Version: 2.3

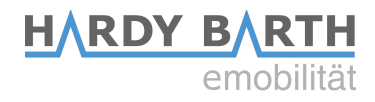

# **Technical connection of the Salia board**

To configure the Salia board you need a CAT 7 network cable with RJ-45 connector.

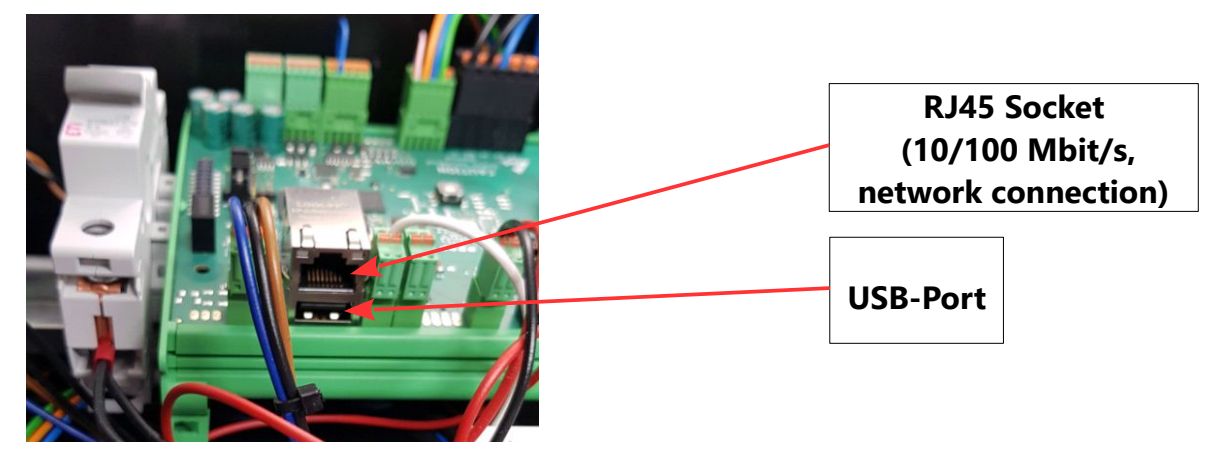

- 1. Plug the network cable into the network port of the Salia board.
- 2. Plug the other end into the network port on your laptop.

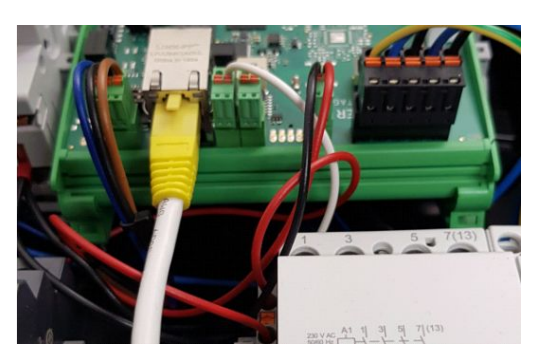

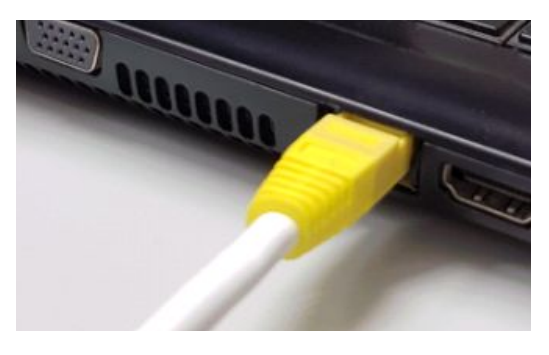

3. Open your web browser to access the web interface. To do this, enter the following IP address: **169.254.12.53** 

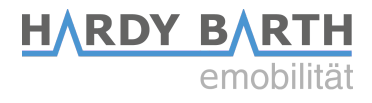

If you encounter problems at step 3, proceed as follows:

- 1. Open Control Panel on your PC and then "Network and Sharing Center".
- 2. Click LAN Connection or Ethernet.

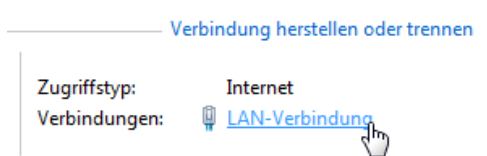

- 3. in the newly opened window click Properties
- **4.** In the new window, double-click on "Internet Protocol Version 4 (TCP/IPv4)" (see graphic). Alternatively, select "Internet Protocol Version 4 (TCP/IPv4)" in the open window and then click "Properties".

| Status von LANI-Verhindung                                                                                                    |              |
|----------------------------------------------------------------------------------------------------|--------------|
| Eigenschaften von LAN-Verbindung                                                                                                    |              |
| Netzwerk                                                                                                    |              |
| Verbindung herstellen über:                                                                                                    |              |
| Intel(R) 82579LM Gigabit Network Connection                                                                                                    |              |
| Konfigurieren                                                                                                    |              |
| Image: State Clambra in the state of the state of t | Double click |
|                                                                                                    |              |
| Installieren Deinstallieren Eigenschaften<br>Beschreibung<br>Emöglicht den Zugriff auf Ressourcen in einem<br>Microsoft-Netzwerk.                                                                                                    |              |
| OK Abbrechen                                                                                                    |              |

 In the next window, select the "Use the following IP address" item to enter the IP address IP address: 169.254.12.1 and the subnet mask: 255.255.255.0 as shown in the picture below.

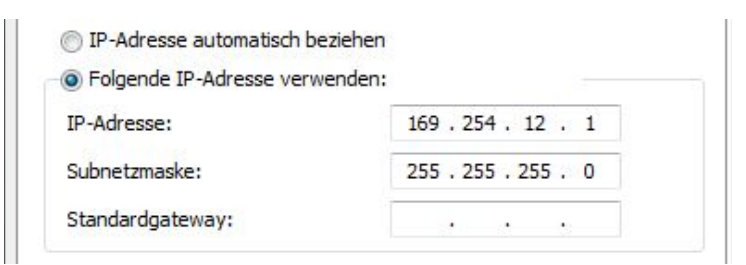

**6.** Confirm the entries. Then switch the charging station off once, wait a few seconds and let the charging station reboot.

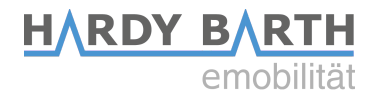

# **SALIA User interface**

### Home

# **Overview user interface**

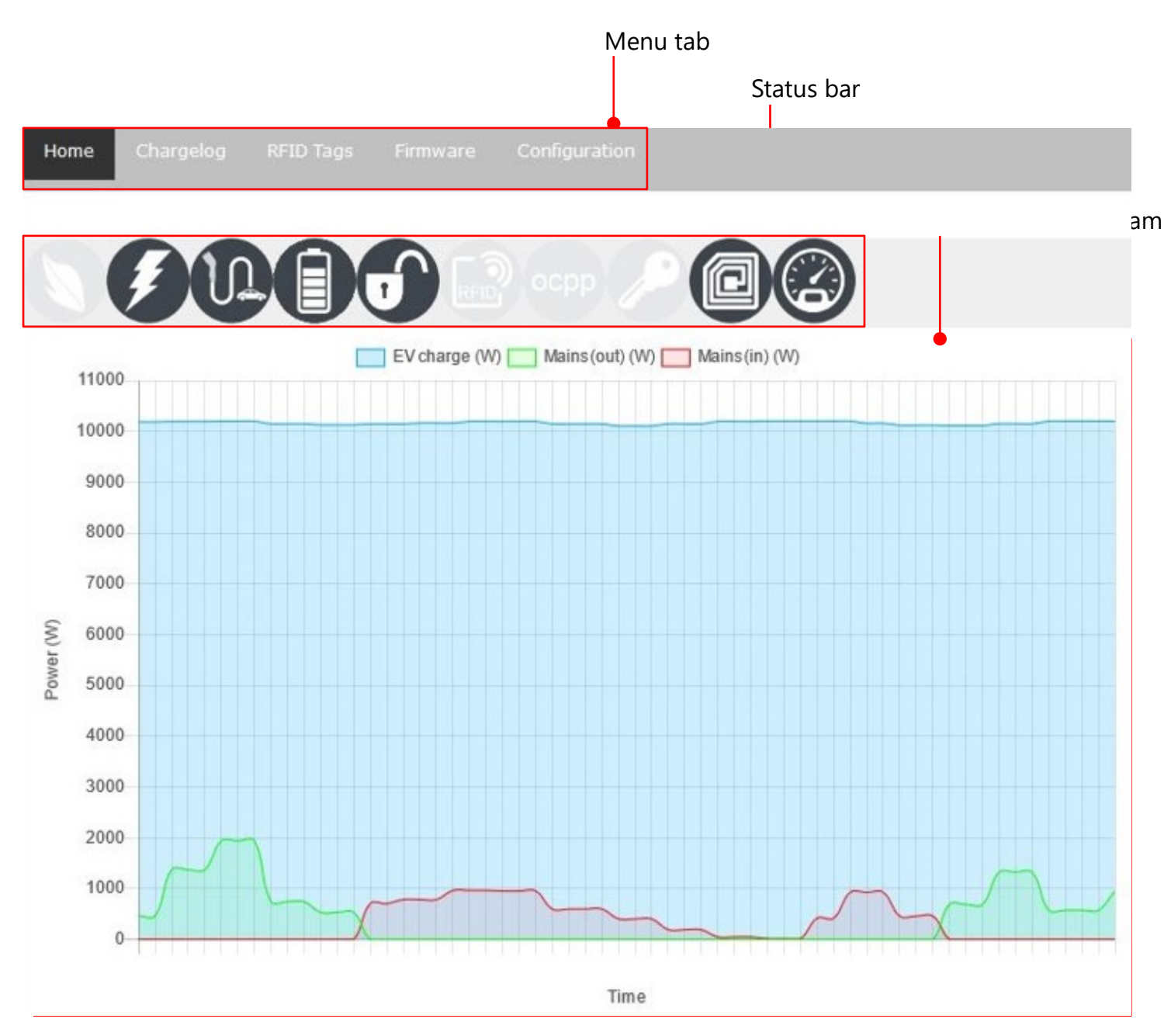

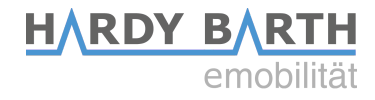

### Status bar

| Charging                     | mode:                                                          |  |  |  |
|------------------------------|----------------------------------------------------------------|--|--|--|
|                              | Fast charge active                                             |  |  |  |
|                              | ECO charge active                                              |  |  |  |
|                              | ECO+ charge active (it is charged exclusively with PV surplus) |  |  |  |
| Charge st                    | atus:                                                          |  |  |  |
|                              | Vehicle not charging / Vehicle charging                        |  |  |  |
| Ð/D                          | Car not connected / Car connected                              |  |  |  |
| Charge ur                    | nlock:                                                         |  |  |  |
| J                            | "Free Charging" active <sup>1)</sup>                           |  |  |  |
| RFID                         | Charging activation via RFID-cards <sup>1)</sup>               |  |  |  |
| осрр                         | Charging activation via OCPP active <sup>1)</sup>              |  |  |  |
|                              | Charging activation via key switch active <sup>1)</sup>        |  |  |  |
| Charging station components: |                                                                |  |  |  |
|                              | RFID module not detected / RFID module detected                |  |  |  |
| 0 / 3                        | MID meter not detected / MID meter detected                    |  |  |  |

<sup>1)</sup>**Note:** Only one charge release mode can be active at a time!

# **Performance diagram**

The power diagram shows three power curves in watt. The prerequisite for this is that you install a compatible energy meter in your house connection, which communicates the measurement data with the charging station. In addition, your charging station requires an internal or external MID meter installed in the supply line.

**Blue curve:** Charging power with which the connected vehicle is charged. **Green curve:** PV surplus that is fed into the grid.

Configuration guide **Salia** board Version: 2.3

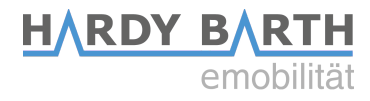

**Red curve:** Power drawn from the grid connection.

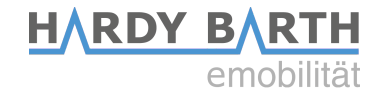

#### **EVSE** status

The EVSE status provides information about the current charging cycle.

| Parameter                | Value                 |
|--------------------------|-----------------------|
| Control Pilot State      | А                     |
| Control Pilot Duty Cycle | 100%                  |
| Cable Current Limit      | No cable<br>detected. |
| Charging time            | -                     |
| Charging power           | -                     |
| Charging energy          | -                     |
| Charging uid             | -                     |

| Control Pilot State<br>(Charging status)                   | <ul> <li>A = Standby</li> <li>B = Vehicle detected (Vehicle was detected, no charging process)</li> <li>C = Ready (Charging Process is active)</li> <li>D = With ventilation (Charging process with ventilation is active)</li> <li>E = No power (no power)</li> <li>F = Error (Error status)</li> </ul> |
|------------------------------------------------------------|----------------------------------------------------------------------------------------------------|
| Control Pilot Duty<br>Cycle<br>(Default charging<br>power) | Percentage of PWM = maximum ampere value that can be<br>transferred to the load<br>e.g 25 % PWM = 16 A und 50% PWM = 32 A Charging current                                                                                                    |
| Cable Current Limit                                        | Maximum permissible charging power of the connected charging cable (for charging socket)                                                                                                    |
| Charging time                                              | Duration of the current charging process                                                                                                    |
| Charging energy                                            | Already charged amount of the current charging process                                                                                                    |
| Charging UID                                               | UID of the RFID card with which the charging process was enabled (only displayed if charging process "RFID" is active)                                                                                                    |

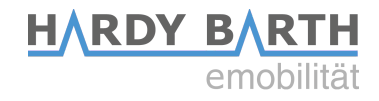

# Infos

The "Info" section provides information about the installed charge controller. Furthermore, you can start/stop the charge as desired.

| Infos                              |                   |
|------------------------------------|-------------------|
| Parameter                          | Value             |
| Model number:                      | 2310007           |
| Serial number:                     | 100811866         |
| Software version (Host processor): | 1.50.0            |
| MAC address:                       | 00:01:87:0c:63:5a |
| 02.03.2022 10:57:46                | Set date/time     |
| A (32 A)                           | Set current       |
| Start/stop charging                | Start Stop        |

| Model number:                      | Specification of the model number of the charge controller (EVCC)                            |
|------------------------------------|----------------------------------------------------------------------------------------------|
| Serial number:                     | Specification of the serial number of the charge controller (EVCC)                           |
| Software version (Host processor): | Indication of the installed firmware version on the charge controller (EVCC).                |
| MAC address:                       | Specification of the MAC address of the charge controller (EVCC)                             |
| 29.04.2021 15:54:49                | Specification of the date/time on the board. Updated by clicking on "Set date/time" via NTP. |
| A (32 A)                           | Setting of the current charging current in amperes possible.<br>(Only possible in ECO mode)  |
| start/stop charging                | Start / stop current charging process                                                        |

# **Charging process**

#### **Fast charging**

In Quick Charge mode, the current drawn is controlled by the connected vehicle and is primarily limited only by the mains connection, the maximum charging power of the vehicle and the charging station. As the battery level increases, the vehicle's charging power often decreases.

#### **ECO charging**

With ECO charging, the charging is dynamically controlled with the existing PV surplus. If there is a corresponding surplus, the charging station increases or decreases the charging power for the connected vehicle.

Because the PV surplus fluctuates greatly due to weather and connected consumers, there is no constant power value. However, the charging process of electric vehicles is sluggish and cannot be regulated to the available surplus in milliseconds. In the event of short-term power drops, the charging station therefore draws power from the grid connection in order to maintain the existing charging power.

For this purpose, the setting option "ECO reference" in watts is located under the Configuration>Mains options tab. The user specifies how much PV surplus should continue to be fed in during the charging process.

If you do not want to draw power from the grid connection, you should therefore select a larger ECO reference value (e.g. 250 watts) so that the charging station does not have to immediately fall back on the grid connection in the event of a small PV surplus fluctuation. If, on the other hand, you want to ensure that the power from the PV system is fully used for charging the vehicle, you can set a negative value of -250 watts, for example. The charging station then targets a grid connection usage of 250 watts.

Note that the charging process is limited at all times by a minimum and maximum charging current. For most electric vehicles, the minimum current is 6 A. Depending on the phases used, this results in a minimum charging power of approx. 1.4 kW 1-phase / 2.8 kW 2-phase / 4.1 kW 3-phase. Please consult your vehicle manufacturer for the minimum charging current.

If the minimum current is not reached, the charging station must fall back on the mains connection or can alternatively pause the charging process. Under Configuration>Mains options, you have the option of activating "Stop charging" under "Overcurrent/Eco". More about this under Configuration 18.

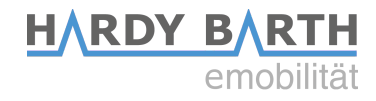

# Chargelog

All charging processes that have taken place are stored in the charge log and can be displayed and filtered for a specific period of time.

| rom 01.03.2022    | to 02.03.2022     | 3 Transpo | nder      |         |      |     |
|-------------------|-------------------|-----------|-----------|---------|------|-----|
| SV PDF            | Stop              | Duration  | Energy    | Grp     | Name | Tag |
| 01.03.22 07:30:21 | 01.03.22 17:01:15 | 9h 30min  | 14.36 kWh | Default |      |     |
| 02.03.22 06:59:59 | 02.03.22 07:15:11 | 15 min    | 2.09 kWh  | Default |      |     |
| 02.03.22 07:26:12 | 02.03.22 12:10:44 | 4h 44min  | 15.10 kWh | Default |      |     |

| Start       | Start time of the charge                                                                                               |
|-------------|----------------------------------------------------------------------------------------------------|
| Stop        | End time of the charge                                                                                                 |
| Duration    | Charging time = period from plugging in to unplugging the vehicle.                                                     |
| Energy      | Charged amount of energy in kWh of the charging process                                                                |
| Name        | If RFID release is active: Designation of the RFID card with which the load was released (see also section RFID tags). |
| Тад         | If RFID enable is active: UID of the RFID card with which the load was enabled (see also section RFID tags).           |
| CSV / PDF   | Exporting the batch log as a CSV or PDF file                                                                           |
| From to     | Display the load entries in a given period of time                                                                     |
| Transponder | View the load entries in a specific time period , filtered by a specific UID.                                          |

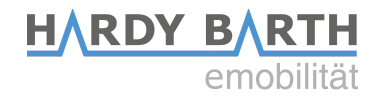

# **RFID Tags**

Under the RFID tags tab, the taught-in RFID cards are displayed. In addition, certain rights can be assigned to or revoked from the cards and they can be divided into groups. New RFID cards can be taught-in in this tab.

| Home Chargelog  | RFID Tags | Firmware C | Configuratio | n             |          |   |
|-----------------|-----------|------------|--------------|---------------|----------|---|
| Local Transpon  | ıder List |            |              |               |          |   |
| Transponder UID | Name      |            | Status       | Action        | Group    |   |
| ABCDEF01        | tag 1     |            |              | ALLOW DELETE  | Default  | - |
| AABBCCDD        | tag 2     |            | <b>_</b>     | REJECT DELETE | Gruppe A | • |
| 47266FC0        | tag 3     |            |              | ALLOW DELETE  | Gruppe X | - |

| Transponder UID | Specification of UID tags with UID number                    |
|-----------------|--------------------------------------------------------------|
| Name            | Naming of the RFID card                                      |
| Status          | Visibility whether the RFID card is deactivated or activated |
| Action          | Possibilities to delete, activate or deactivate the cards    |
| Group           | Possibility to assign the RFID cards to a group.             |

#### **Teaching new RFID cards**

Open the RFID tags tab on the Salia user interface. Then hold the RFID card to be scanned in front of the RFID module. This flashes red briefly. The new RFID card is now automatically stored in the list of existing RFID cards. Select "Allow" if the card is to be authorized to unlock the load. Select "Reject" to remove the ability to unlock the load from existing RFID cards. Select "Delete" to delete entries from the list.

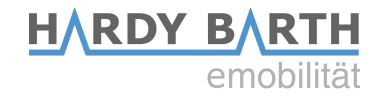

### Firmware

Under the "Firmware" tab, you can update the Charge Controller to the latest firmware version. There are 2 ways to do this.

| Home        | Chargelog       | RFID Tags                   | Firmware        | Configuration            |
|-------------|-----------------|-----------------------------|-----------------|--------------------------|
|             |                 |                             |                 |                          |
| Firmwa      | re-Update       |                             |                 |                          |
| Select file | e to upload: D  | urchsuchen                  | Keine Datei a   | usgewählt.               |
| Upload F    | irmware         |                             |                 |                          |
|             |                 |                             |                 |                          |
| For the n   | ewest Firmwar   | e-Image <mark>pl</mark> eas | e visit the web | site: <u>echarge.de</u>  |
| Please be   | e patient while | uploading a Fi              | rmware-Image    | . This will take a while |
|             |                 |                             |                 |                          |

#### Variant 1: Install firmware update via the Internet

- select the "Firmware" tab and follow the link
   → http://salia.echarge.de/firmware/stable
- 2. download the latest update and save it to a folder of your choice.
- **3.** Important: Make sure the date is up to date before updating. Time zones and dates that are not updated will result in an update error.
- **4.** Using the "Browse" function, select the file you just downloaded and upload it to the web interface. This can take up to 10 minutes.
- 5. The import and overwrite process may take some time. Please **do not** disconnect the charging station from the power supply during the update process. Do not switch it off!

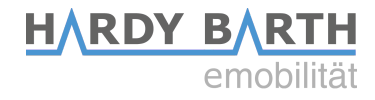

#### Variant 2: Install firmware update via USB stick

- download the latest firmware update from this link
   → <u>http://moon.echarge.de/firmware/stable</u>
- 2. Save the file to a USB stick. Please make sure that there is no other document of the same file format on the USB stick. This way, collisions can be avoided. We recommend an empty USB stick for this process.
- **3.** Important: Make sure the date is up to date before updating. Time zones and dates that are not updated will result in an update error.
- **4.** Carefully insert the USB stick into the USB port of the Salia board. Alternatively, you can use the extension cable supplied. The middle LED will light up yellow continuously and the update will be carried out automatically.
- **5. Do not** disconnect the charging station from the mains during the update. The process may take about 5-10 minutes as the update is copied, verified and then applied.
- **6.** After the update is complete, the charging station restarts and the yellow LED light turns off.

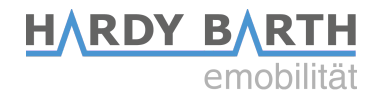

# Configuration

In the "Configuration" tab, you can make settings for the operation of the charging station.

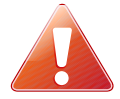

Attention! Incorrect settings in the "Configuration" tab can impair the function of the charging station and lead to malfunctions.

### **Global Options**

| Global options    |                   |
|-------------------|-------------------|
| Wallbox type      |                   |
| Timezone          | Europe/Berlin 🗸   |
| Location/Name     | Wallbox location  |
| Auth. Mode        | Free charging 🗸 🥥 |
| Min./Max. current | 6 - 32 A          |
| External control  | Enable Heartbeat  |
| aWATTar           | Enable API        |

| Wallbox Type      | Indication whether charging station is equipped with permanently attached cable or socket                                                                                                    |
|-------------------|----------------------------------------------------------------------------------------------------|
| Timezone          | -                                                                                                    |
| Location/Name     | Designation of the charging station (freely selectable)                                                                                                    |
| Auth. Mode        | Setting how charge release should be done (Free Charging, RFID, OCPP or key switch).                                                                                                    |
| Min./Max. Current | Indication of the control range of the charging station<br>(minimum/maximum charging current in amperes).<br><b>Note:</b> The minimum charging current couldn't < 6A (legal<br>requirement). |
| External control  | Activate control of the charging station via an external controller                                                                                                    |
| aWATTar           | -                                                                                                    |

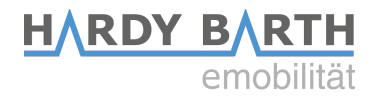

### **Mains options**

| Mains type          | Select the measuring device at the feed point or house connection.                                                                                                    |
|---------------------|----------------------------------------------------------------------------------------------------|
| IP adress           | Enter IP address of the device at the feed point                                                                                                    |
| Serial              | Enter the serial number of the device at the feed point                                                                                                    |
| Mains fuse          | Maximum permissible current of the back-up fuse at the feed point                                                                                                    |
| Overcurrent/<br>Eco | <b>Activated:</b> Charging station stops charging when the set current or power limit is exceeded in the house connection. <b>(local overload protection)</b>                                                      |
|                     | If power is drawn from the grid for 10 seconds during an Eco charge to<br>enable the minimum charge current, charging pauses and resumes as<br>soon as there is sufficient PV surplus for charging for 10 seconds. |
|                     | <b>Deactivated:</b> Charging station reduces the charging current to the set minimum, usually 6A, when the set current or power limit is exceeded.                                                                 |
| Peak shave          | Power limit value at the feed point                                                                                                    |
| ECO reference       | Reference value ECO charge                                                                                                    |

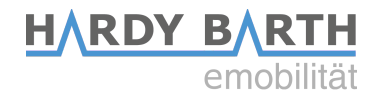

#### **Network options**

| Network options |                    |
|-----------------|--------------------|
| DHCP            | Enable             |
| IP address      | e.g. 192.168.99.99 |
| Subnetmask      | e.g. 255.255.255.0 |
| Gateway         | e.g. 192.168.99.1  |
| DNS             | e.g. 192.168.99.1  |
| NTP             | time1.google.com   |

| DHCP        | If enabled: Automatic assignment of an IP address via DHCP                          |
|-------------|-------------------------------------------------------------------------------------|
| IP adress   | Assignment of a static IP address (only if DHCP is deactivated)                     |
| Subnetzmask | Specification of the corresponding subnet mask <i>(only if DHCP is deactivated)</i> |
| Gateway     | Specification of the corresponding gateway <i>(only if DHCP is deactivated)</i>     |
| DNS         | Specification of the corresponding DNS server (only if DHCP is deactivated)         |
| NTP         | Specification of an NTP time server                                                 |

#### Special case: Changing the IP address / DHCP

In the case that you have a charging station with two or more charging points, you must follow the steps below when changing the factory-set IP address:

To offer you the greatest flexibility in the configuration of the charging station, each charging point has its own Salia board, which has its own completely independent setting options. A charging station with multiple charging ports therefore always has one master and one to three slave boards.

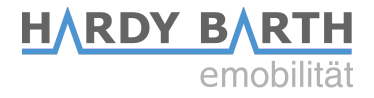

The master board communicates with the slave boards via Ethernet. For this reason, the IP addresses of the slave and master board must **always** be stored. If the IP address is changed, e.g. by activating DHCP or manually entering a new IP address, the IP addresses must be adjusted subsequently.

To change the necessary data of the master board, you have to open the advanced settings. To do this, click on the gearwheel in front of "System configuration" under the Configuration tab.

Adjust the IP address in the "Internal Load Management" area accordingly in the "Slave IP 1" input field.

If you are using an RFID module, also enter the IP address of the slave in the "Advanced Options" area under RFID reader. For a charging station with several slave boards, all IP addresses must be entered accordingly. The "global" and "internal" checkboxes under Load Management must be activated. Save the settings by clicking "Save and reboot". **Other settings must not be changed**!

Important: These settings are to be made only on the master board.

| Advanced    | Options                                                                                                    |
|-------------|----------------------------------------------------------------------------------------------------|
| RFID-Reader | <pre>Contemporal Contemporal Contemporal</pre> |
| Meter       | ✓ Enable                                                                                                    |
| RCD         | Enable active_high                                                                                                    |
| Alarm       | Enable active_high                                                                                                    |
| Plug-Lock   | EV-T2M3S-E-LOCK12V V                                                                                                    |
| Schuko      | Enable 13                                                                                                    |

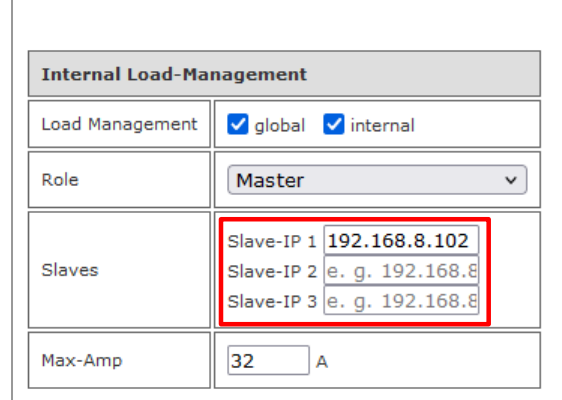

Proceed as follows to adjust the slave boards: Open the interface of the respective slave, click on the gearwheel in front of "System configuration" under the Configuration tab and then on the gearwheel in front of "Advanced Options".

Now enter the master IP address.

| Buzzlight Options           |                      |   |
|-----------------------------|----------------------|---|
| Buzzlight (only master)     | Enable (read only !) |   |
| Socket #                    | 2 (Slave)            | • |
| Master-IP (only slave)      |                      |   |
| Boardtype (only master)     | home                 | ~ |
| Port (only master)          | /dev/ttymxc0         | ~ |
| Protocol (only master)      | modbuzz1.0           | • |
| Total sockets (only master) | 2                    |   |

Configuration guide **Salia** board Version: 2.3

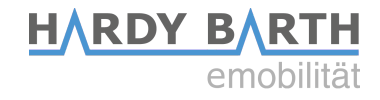

#### OCPP

To connect the charging station to a backend via OCPP, the supplied Huawei LTE surfstick must first be configured. To do this, insert the SIM card into the Huawei surfstick (see p. 4). You can obtain the SIM card either from your back-end operator or alternatively from a telephone service provider of your choice.

Now connect the LTE surfstick to your PC. As soon as the surfstick is connected to the PC, it starts to flash green. The login page of the surfstick will now open automatically in a browser window.

If this is not the case, try to access the surfstick via the IP address 192.168.8.1. For the access you need the **device password "echarge1"**.

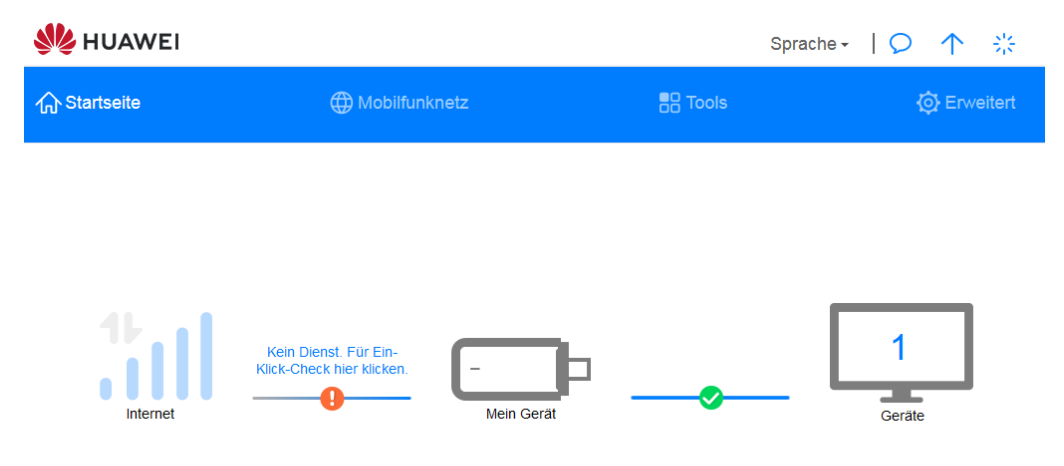

Homepage Huawei Surfstick

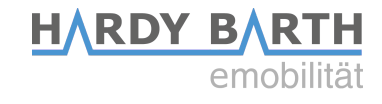

| Internetverbindung<br>Mobiles Netzwerk suchen | Internetverbindung<br>Der Zugriffspunktname (APN) ist der Name für die Einstellungen, die Ihr Gerät liest, um eine Verbindung zum<br>Gateway zwischen dem Mobilfunknetz Ihres Netzbetreibers und dem Internet herzustellen. Meist sind diese<br>Einstellungen bereits in den Systemdateien Ihres Gerätes vorhanden und die APN-Informationen werden bei<br>der Herstellung der Verbindung automatisch ausgefüllt. Wenn der APN keine automatische Verbindung mit<br>dem Internet herstellen kann, können Sie den APN manuell ändern. |   |  |  |
|-----------------------------------------------|----------------------------------------------------------------------------------------------------|---|--|--|
|                                               | Mobile Daten                                                                                                    |   |  |  |
|                                               | Datenroaming                                                                                                    |   |  |  |
|                                               | Automatische<br>Netzwerkwahi<br>Diese Funktion wird deaktiviert, wenn die<br>Profilikonfiguration geändert wird.                                                                                                    |   |  |  |
|                                               | Profile                                                                                                    | + |  |  |
|                                               | 3 SE(default)<br>bredband.tre.se                                                                                                    |   |  |  |

Now click on "Mobile network" and then on the "+" symbol next to "Profiles" to create a new profile.

|                                 | Profileinstellungen |   |
|---------------------------------|---------------------|---|
|                                 |                     |   |
| Profilname                      |                     |   |
| Als Standardprofil<br>festlegen |                     |   |
| Benutzername                    |                     |   |
| Passwort                        |                     |   |
| ІР-Тур                          | IPv4 & IPv6         | • |
|                                 |                     |   |
| Abbrechen                       |                     |   |

Enter "Charge Control" as the profile name. You can obtain the information for "Username", "Password" and "APN" from your SIM card provider. The LTE surfstick should now have established a connection.

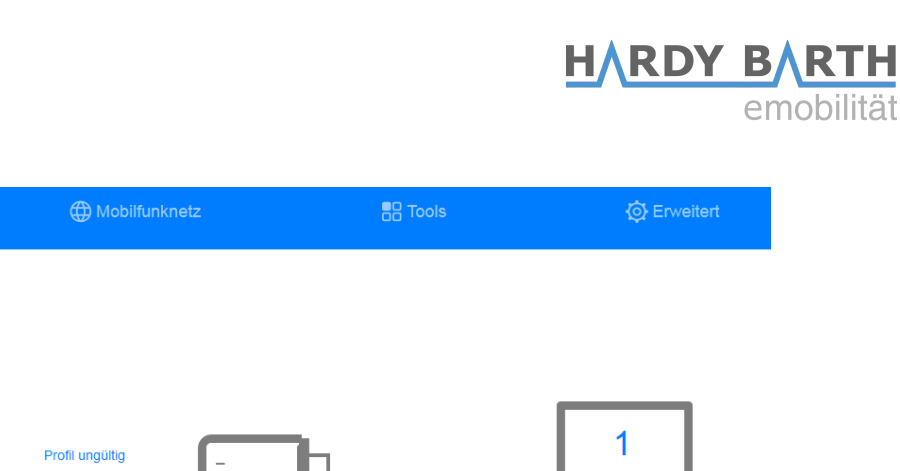

| 4G 🜍 Vodafone.de | <u> </u> | Mein Gerät                | <br>Ge |
|------------------|----------|---------------------------|--------|
|                  |          |                           |        |
|                  |          | Mabila Datas dealtiviaras |        |

Now remove the LTE surfstick and return to the Salia's user interface.

1 Startseite

1

| OCPP options |                  |
|--------------|------------------|
| OCPP         | Enable           |
| URI/CPID     | ws://            |
| Verify CERT  | Enable           |
| APN Name     | e.g. egv2.a1.net |
| APN User     | ppp@A1plus.at    |
| APN Pass     | PPP              |

| ОСРР        | Activate if OCPP is used                                                        |
|-------------|---------------------------------------------------------------------------------|
| URI/CPID    | Specification of URI and chargepoint ID (to be requested from backend operator) |
| Verify CERT |                                                                                 |
| APN Name    | Leave field blank, since information has already been entered for surf stick    |
| APN User    | Leave field blank, since information has already been entered for surf stick    |
| APN Pass    | Leave field blank, since information has already been entered for surf stick    |

Configuration guide **Salia** board Version: 2.3